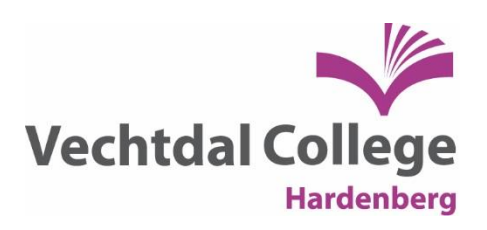

## IPad toepassingen voor zwakke lezers

Wist je dat je op je iOS-apparaat teksten kan laten voorlezen? In dit boekje maak je kennis met handige functies die standaard te vinden zijn op de iPad. Deze mogelijkheden maken het lezen en het werken met een iPad voor jou makkelijker.

Ik laat je zien hoe je een geselecteerde tekst en een hele pagina kan laten voorlezen. Ook komt de functie om een pagina overzichtelijk weer te geven aan bod en bespreek ik het gebruik van het woordenboek en de toepassing van Siri en geef ik je nog een paar tips over handige apps.

## Wat heb je nodig?

Deze uitleg is van toepassing op de meest recente versies van iOS: 8.4.1 en 9.

## Hoe begin je?

Alle instellingen voor toegankelijkheid vind je bij instellingen > algemeen > toegankelijkheid. Daar zie je dat iOS een heleboel opties biedt om je apparaat toegankelijker te maken. Voor de mogelijkheden die aan bod komen, ga je naar spraak en zet je de volgende instellingen aan: 'Spreek selectie uit', Spreek scherm uit', 'Markeer inhoud'.

| iPad 🗢      |                          | 15:40                                                                               | 非 55% ■♪                       |
|-------------|--------------------------|-------------------------------------------------------------------------------------|--------------------------------|
|             | Instellingen             | Toegankelijkheid Spraak                                                             |                                |
|             |                          | N 100                                                                               |                                |
| ≁           | Vliegtuigmodus           | Spreek selectie uit                                                                 |                                |
| ?           | Wi-Fi Dedicon-Medewerker | Er verschijnt een spraakknop wanneer u tekst selecteert.                            |                                |
| *           | Bluetooth Aan            | Spreek scherm uit                                                                   |                                |
|             |                          | Veeg met twee vingers omlaag vanaf de bovenkant van het scherm<br>laten uitspreken. | om de inhoud van het scherm te |
| C           | Berichtgeving            |                                                                                     |                                |
| 8           | Bedieningspaneel         | Stemmen                                                                             | >                              |
| C           | Niet storen              | SPREEKSNELHEID                                                                      |                                |
|             |                          | <b>₩</b> O                                                                          |                                |
| $\odot$     | Algemeen                 |                                                                                     |                                |
| AA          | Beeldscherm helderheid   | Markeer inhoud                                                                      |                                |
| *           | Achtergrond              | Markeer inhoud terwijl deze wordt uitgesproken.                                     |                                |
| <b>4</b> 10 | Geluiden                 | Spreek invultekst uit                                                               | $\bigcirc$                     |
| â           | Toegangscode             | Spreek automatische correcties en automatische hoofdletters auto                    | matisch uit.                   |
| D           | Privacy                  |                                                                                     |                                |
|             | iCloud                   |                                                                                     |                                |

## Tip 1: Voorlezen van geselecteerde tekst

Op je apparaat kan je geselecteerde teksten laten voorlezen. Hoe doe je dat? Selecteer eerst de tekst die je wil laten voorlezen. Als je dat doet, verschijnen er verschillende keuzes boven de tekst. Kies 'spreek uit' en de tekst wordt voorgelezen. De snelheid kan je aanpassen bij instellingen> algemeen > toegankelijkheid > spraak.

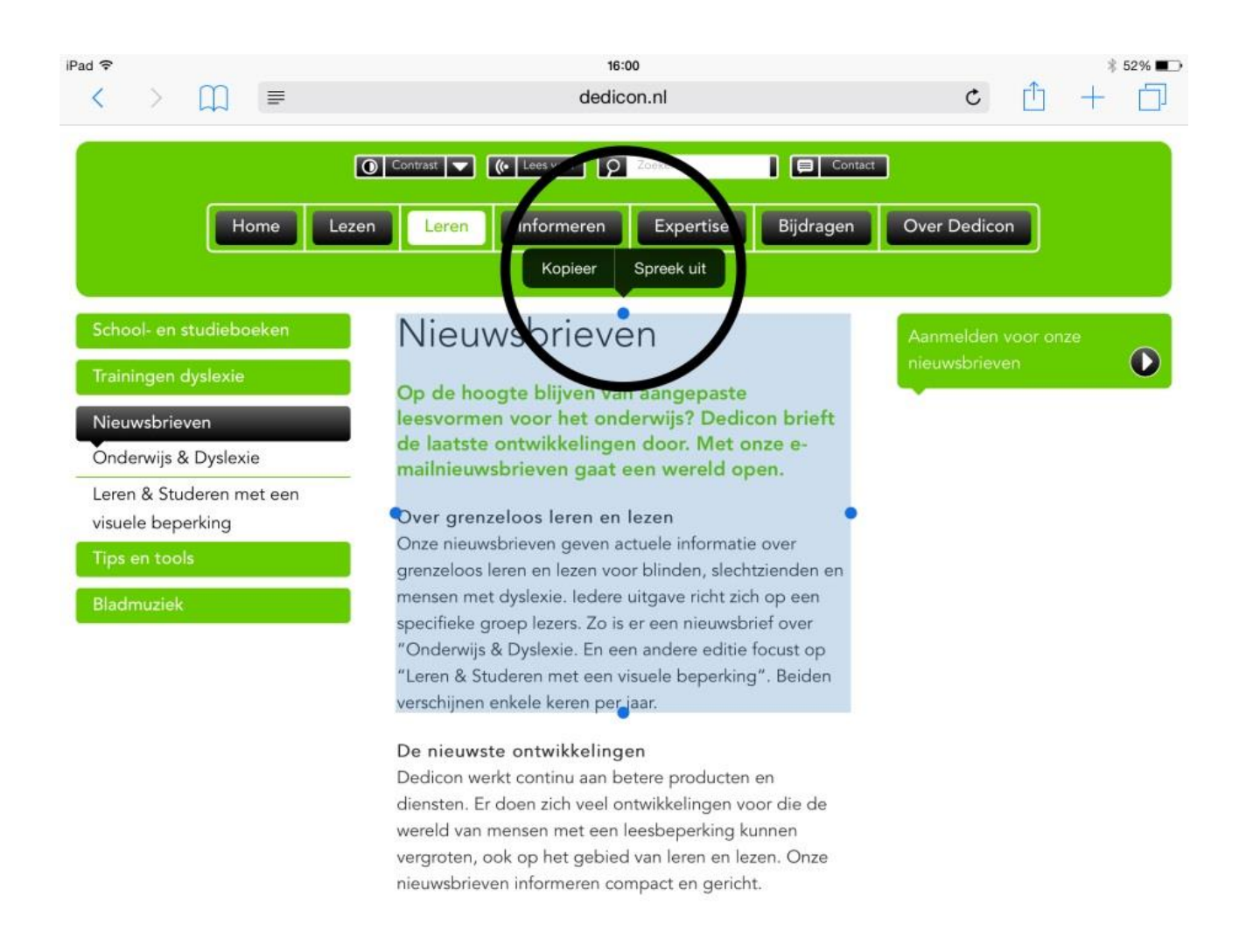

## Tip 2: Voorlezen van hele pagina

Om een hele pagina voor te laten lezen, veeg je met twee vingers bovenaan je beeldscherm een keer naar beneden (swipen). Dan verschijnt een afspeelmenu en begint een stem de tekst voor te lezen. In het afspeelmenu kan je het voorlezen pauzeren, door- en terugspoelen en gemakkelijk de voorleessnelheid aanpassen.

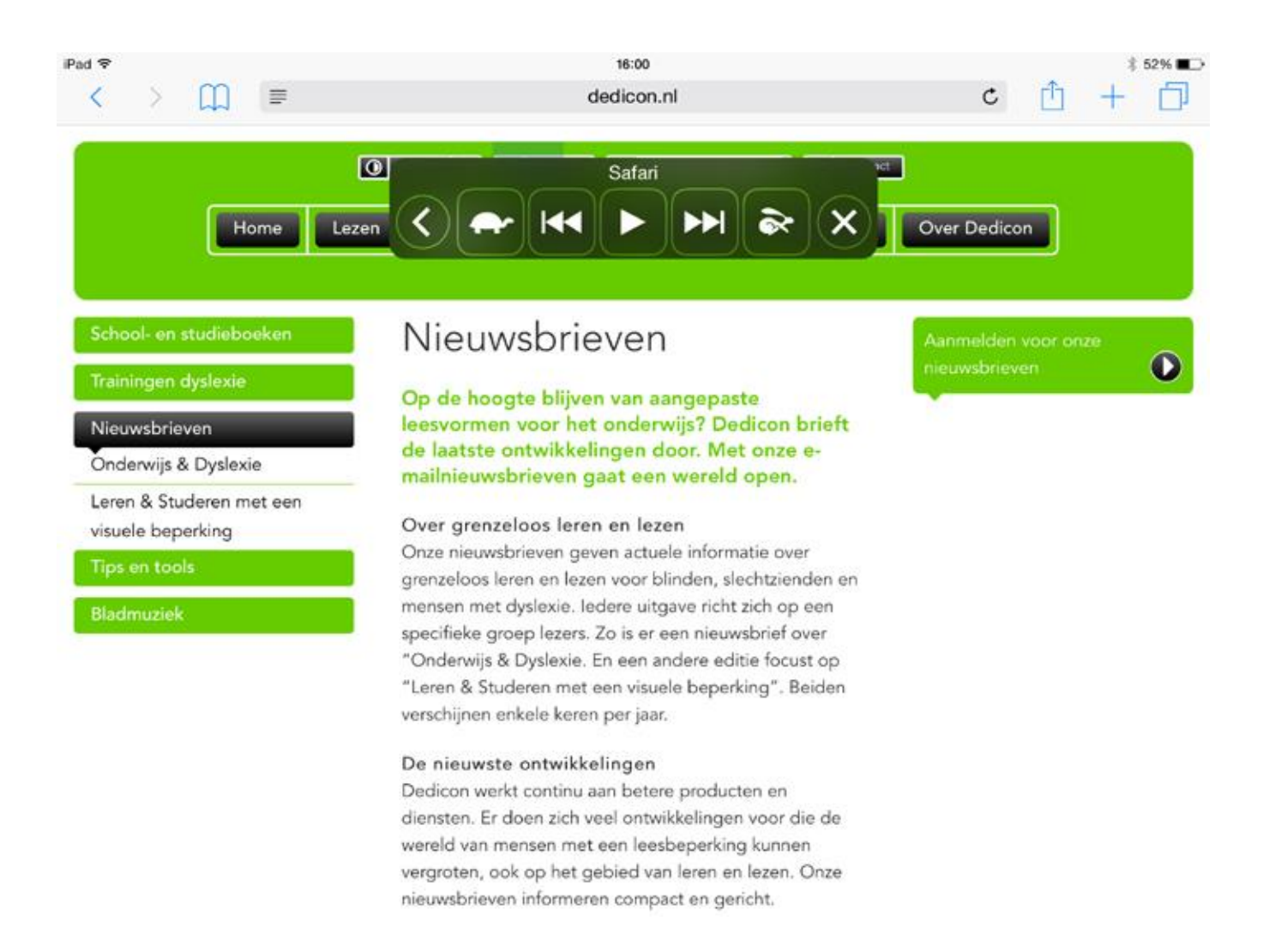

## Tip 3: Overzichtelijkere pagina

In de webbrowser Safari kan je veel webpagina's ontdoen van allerlei opmaak en ervoor kiezen om alleen de hoofdtekst te vertonen. Dit doe je door in je adresbalk de Safari Reader te activeren door op onderstaand teken te tikken:

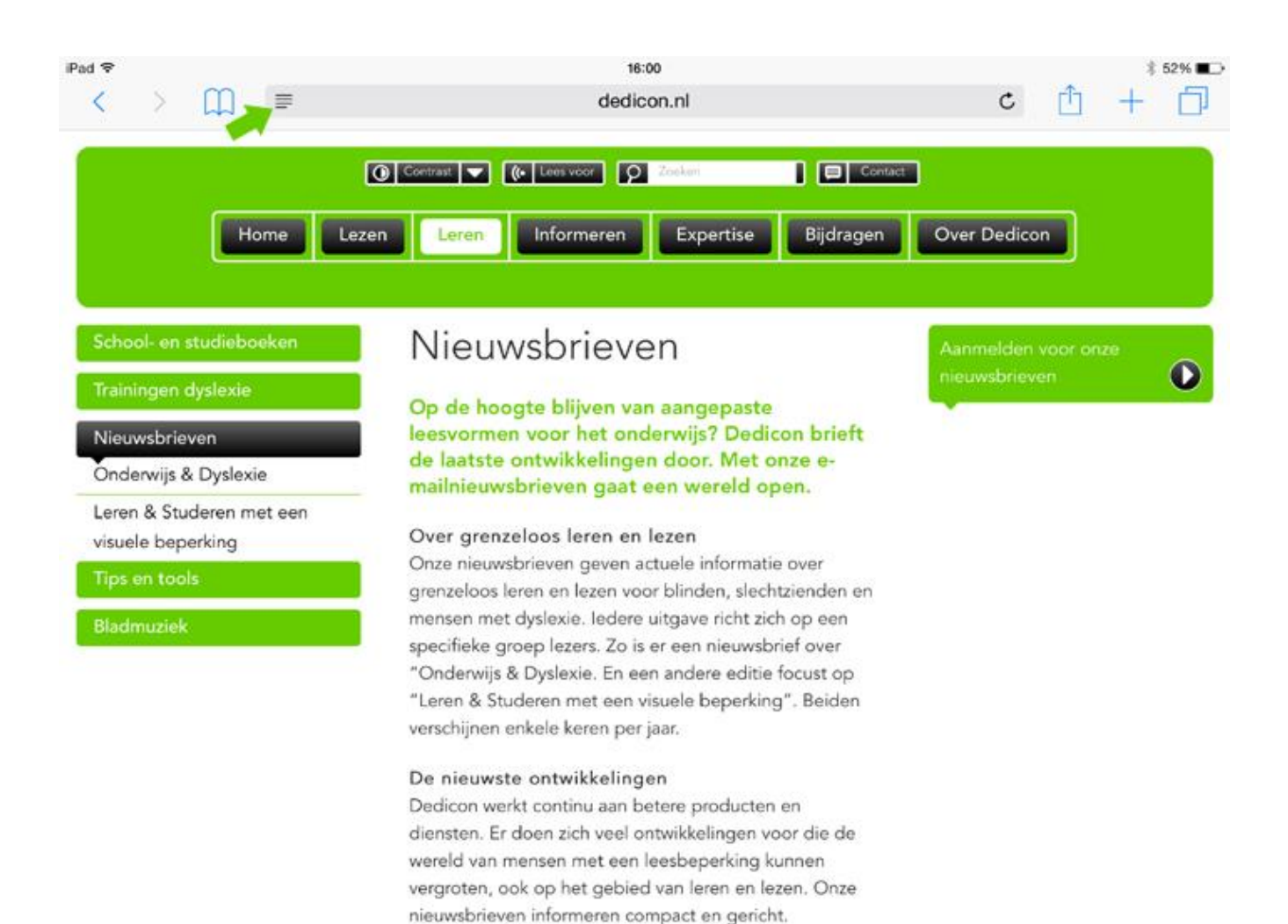

Wanneer je die knop hebt aangeklikt, ziet de pagina er overzichtelijker uit en kun je bovendien de lettergrootte aanpassen:

Pad 🗢

16:00 dedicon.nl 1 52%

rî 1

C

#### Nieuwsbrieven

A A

Op de hoogte blijven van aangepaste leesvormen voor het onderwijs? Dedicon brieft de laatste ontwikkelingen door. Met onze e-mailnieuwsbrieven gaat een wereld open.

#### Over grenzeloos leren en lezen

Onze nieuwsbrieven geven actuele informatie over grenzeloos leren en lezen voor blinden, slechtzienden en mensen met dyslexie. ledere uitgave richt zich op een specifieke groep lezers. Zo is er een nieuwsbrief over "Onderwijs & Dyslexie. En een andere editie focust op "Leren & Studeren met een visuele beperking". Beiden verschijnen enkele keren per jaar.

#### De nieuwste ontwikkelingen

Dedicon werkt continu aan betere producten en diensten. Er doen zich veel ontwikkelingen voor die de wereld van mensen met een leesbeperking kunnen vergroten, ook op het gebied van leren en lezen. Onze nieuwsbrieven informeren compact en gericht.

#### Artikelen

Interessante artikelen opzoeken uit eerdere edities? Dat kan op de pagina's van de nieuwsbrief Onderwijs & Dyslexie en de nieuwsbrief Leren & Studeren met een visuele beperking.

## Tip 4: Woordenboekfunctie

Met de woordenboekfunctie kan je betekenissen van woorden opzoeken. Dit doe je simpelweg door een woord te selecteren. Als je dat doet, verschijnen er enkele keuzes. De verklaring uit het woordenboek verschijnt als je de optie 'definieer' kiest.

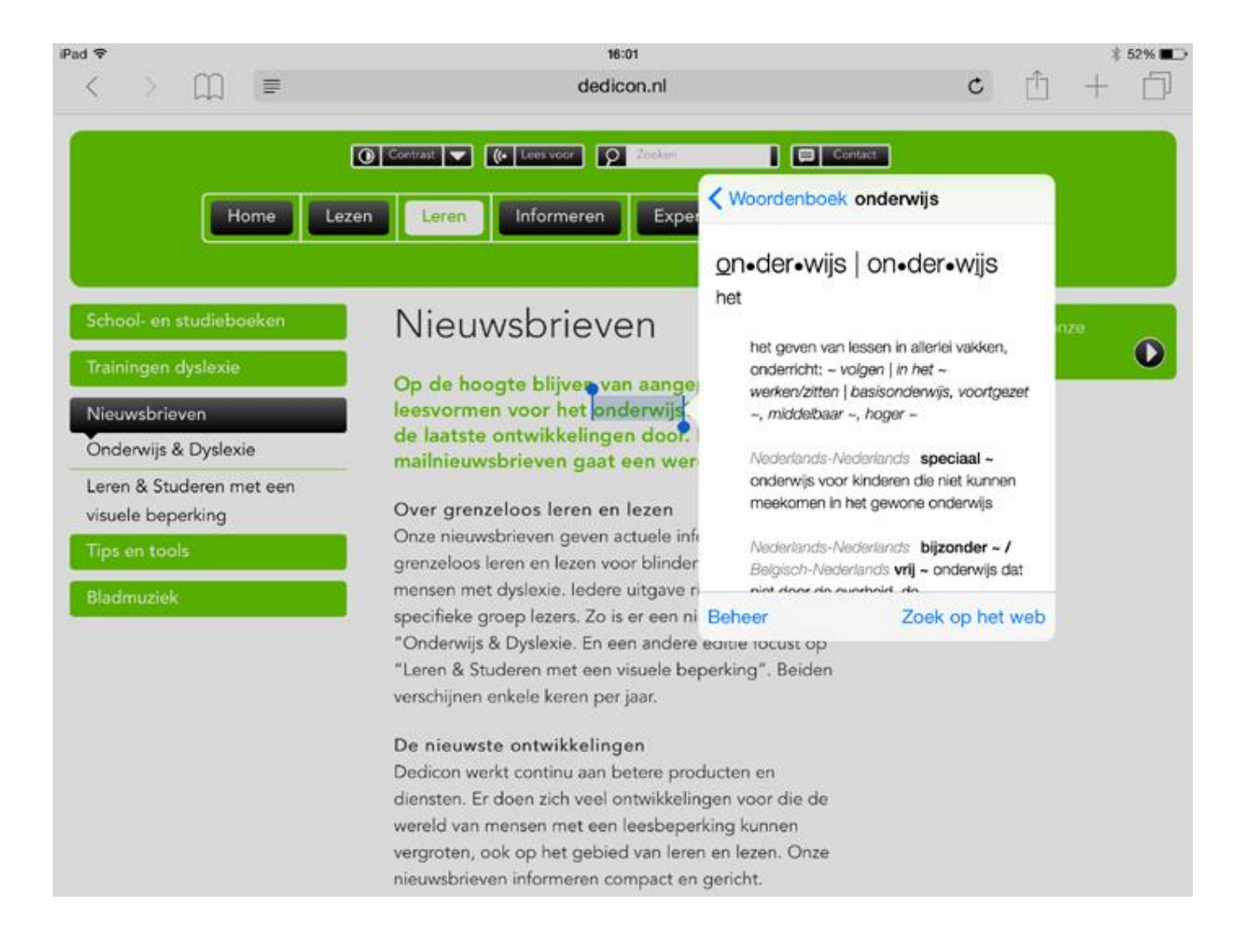

Deze mogelijkheden zijn handig voor iedereen, voor mensen met een leesbeperking kunnen de functies een wereld van verschil maken.

## Tip 5: Gebruik van Siri

Wil je iets opzoeken maar weet je niet hoe je het schrijven moet? Spreek je vraag in en Siri zoekt het voor je op. Maar voordat je begint moet je eerst Siri op je ipad activeren. Ga naar instellingen > algemeen > Siri en zet Siri aan. Kies als taal 'Nederlands'.

Je activeert Siri door de thuisknop enige momenten in te drukken. Als onderstaand scherm verschijnt kun je je boodschap inspreken.

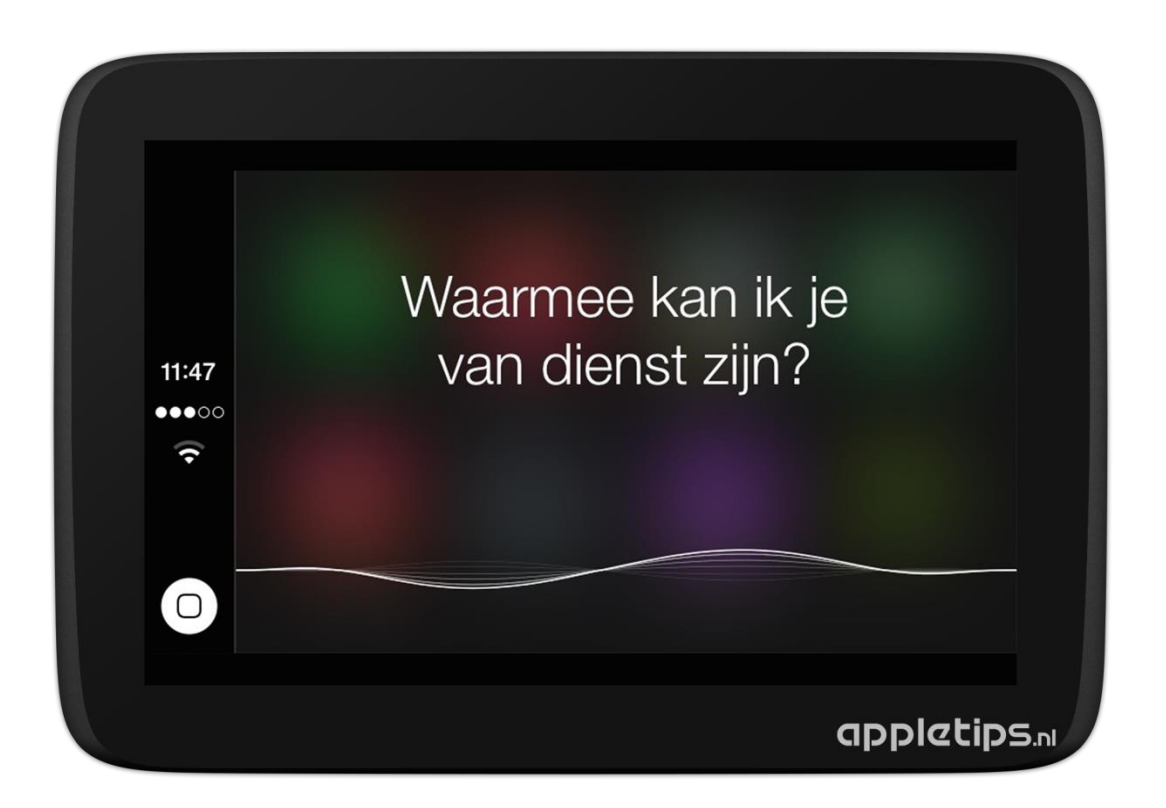

### Tip 6: Handige apps

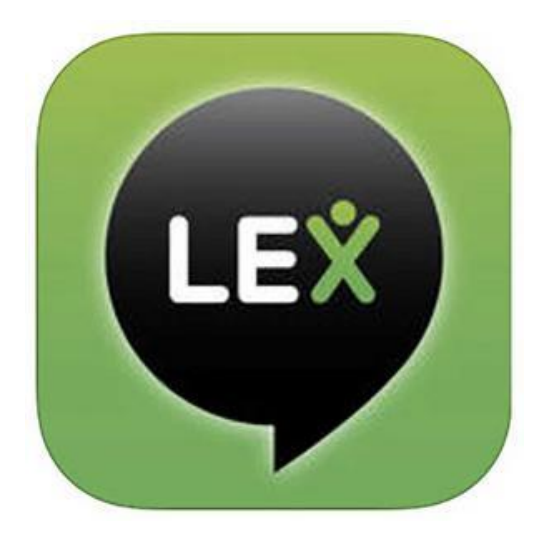

LEX is een nieuwe gratis app speciaal voor jongeren met een aantoonbare leesbeperking, zoals dyslexie. Dankzij LEX kun je gesproken <u>schoolboeken</u> (DAISY) voortaan gemakkelijk en mobiel beluisteren met je ipad tijdens het meelezen in het gedrukte boek. Werkt ook zonder internetverbinding.

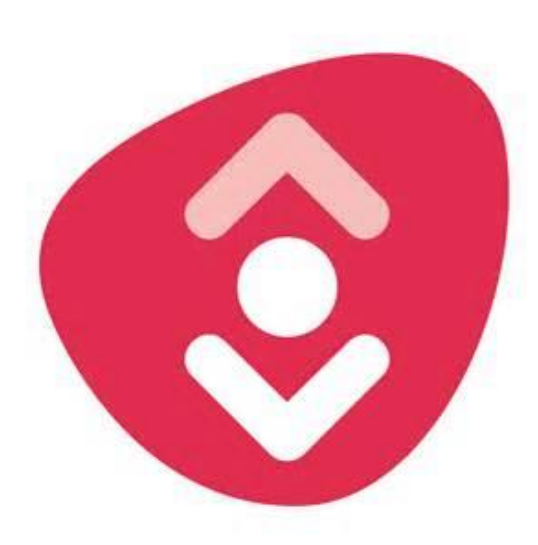

DAISYLEZER is een gratis app om naar gesproken <u>leesboeken</u>, <u>kranten</u> en <u>tijdschriften</u> in Daisy-formaat te luisteren.

Je moet je eerst bij de Stichting Aangepast Lezen aanmelden. Voor het mobiel beluisteren is een internetverbinding noodzakelijk.

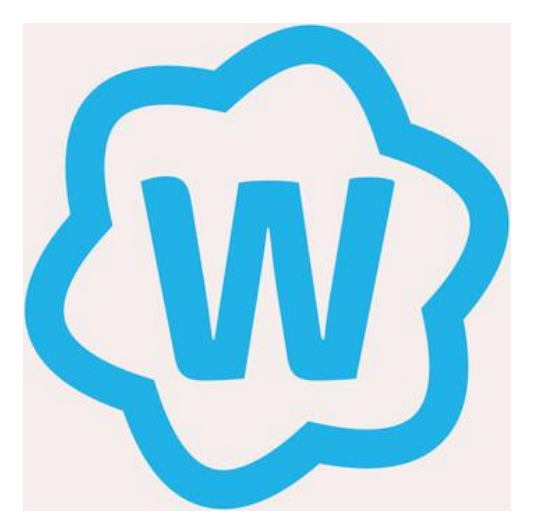

**WRTS MOBILE** is een gratis app om online woordjes en zinnetjes te oefenen.

De woordenlijsten die horen bij onze methodes zijn te vinden: op www.wrts.nl/vechtdalcollege

# Heb je ook mooie toepassingen gevonden?

# Geef ze aan mij door, dan voeg ik ze toe.

m.dRuiter@vechtdalcollege.nl

in L172

maandag, dinsdag, woensdag